## Web-Based Training

- Open Internet Explorer and type or paste the following address into your web browser address bar <a href="http://www.MyWorkplace.state.pa.us">www.MyWorkplace.state.pa.us</a>/ (Employee Self Service)
- Click on My Training (blue menu on left)
- Type 'Travel' in the Search Term box and click Find
- Under "Web-Based Training" select any one of the courses offered.

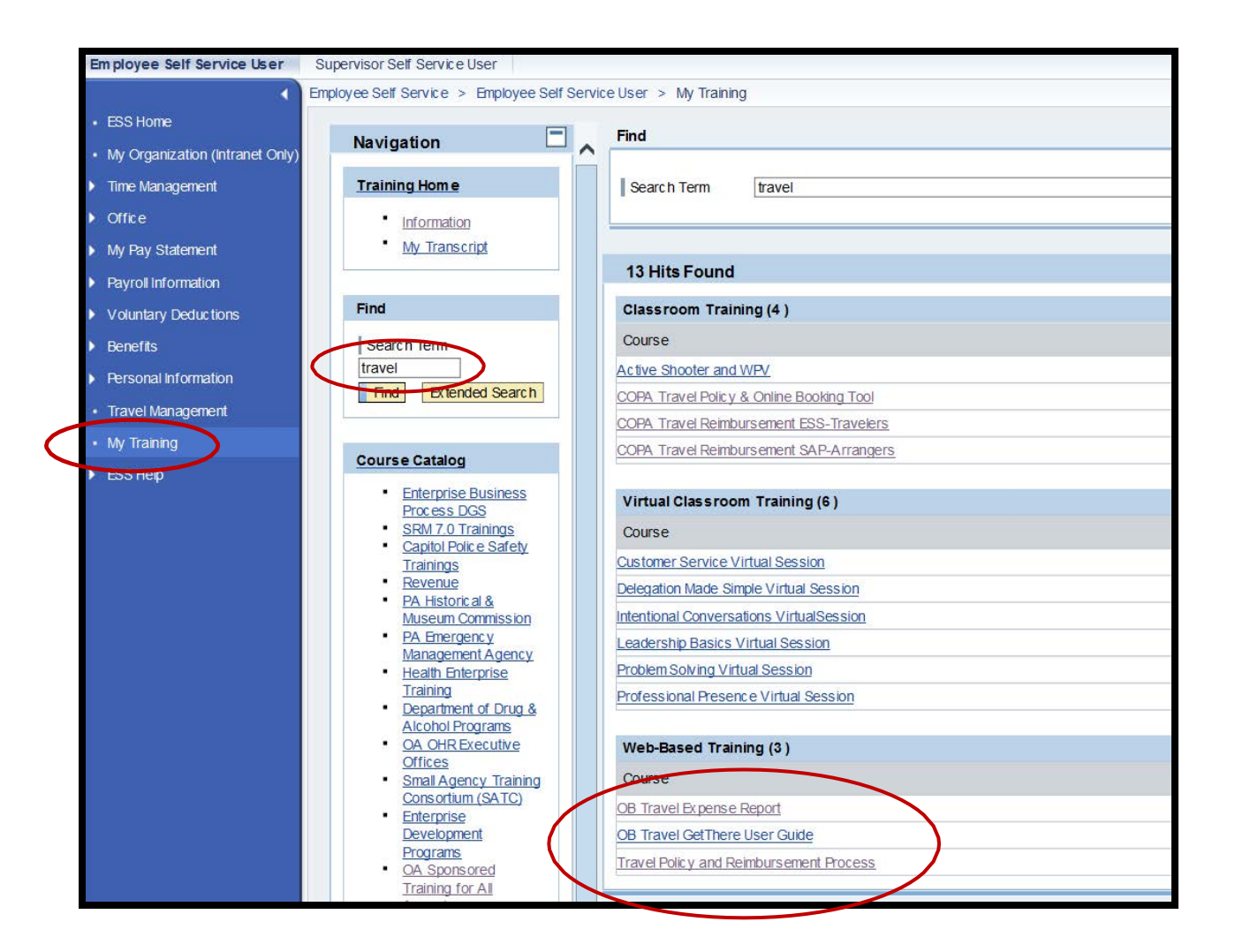

- Click the <u>Book This Course</u> button, and click OK at the pop up window. (The "participation was successfully booked" message appears at the top of the page.
- Click the orange <u>Start Course Now</u> button which will launch the course content. (To view later, simply log in to Employee Self Service using these instructions and select the "Start Now" link at the right of the course title in your "My Training Activities" screen.)